◆基本情報の入力方法

手続代行申請をする場合は、操作ガイド「申請書の新規作成の手順(手続代行申請を行う場合)」をご確認ください。

1 ポータル画面にて、申請書の新規作成を押してください。

| 【充電】充電インフラ事業一ボータル                       |       |      |        |        |        |       |           |      |      |      |      |      |      |
|-----------------------------------------|-------|------|--------|--------|--------|-------|-----------|------|------|------|------|------|------|
| 申請書の新規作成         申請担当者一版           不備快来 |       |      |        |        |        |       |           |      |      |      |      |      |      |
| → ← こちらをクリックすると申請書を検索することができます          |       |      |        |        |        |       |           |      |      |      |      |      |      |
| 申請書                                     | 申請書一覧 |      |        |        |        |       |           |      |      |      |      |      |      |
| 検索結果:                                   | 0件    |      |        |        |        |       |           |      |      |      |      |      |      |
| 管理NO                                    | 状態    | 選定区分 | 設置場所住所 | 設置場所名称 | 設置場所区分 | 申請者区分 | 基本情報 交付申請 | 状況報告 | 交付決定 | 計画変更 | 実績報告 | 取止取下 | 申請削除 |
|                                         |       |      |        |        |        |       |           |      |      |      |      |      |      |
|                                         |       |      |        |        |        |       |           |      |      |      |      |      |      |
|                                         |       |      |        |        |        |       |           |      |      |      |      |      |      |
|                                         |       |      |        |        |        |       |           |      |      |      |      |      |      |
|                                         |       |      |        |        |        |       |           |      |      |      |      |      |      |

基本情報

2 充電設備を実際に設置する場所の住所、設置場所名称を入力して、「確定」を押してください。 ※入力する設置場所住所および名称は、添付する書類の記載内容と同一である必要があります。 住所については、都道府県名を含めて入力してください。(省略不可)

| 【充電】申請書の新規作成                             |                 |                                   |                                         | ■高速道路のSA、PAI:設置の<br>設置場所の名称は道路名、エリ                                     |  |  |  |  |
|------------------------------------------|-----------------|-----------------------------------|-----------------------------------------|------------------------------------------------------------------------|--|--|--|--|
| 充電設備設置工事に関する事項                           | (設置場所)          |                                   |                                         | 上り線か下り線の区分を入力して                                                        |  |  |  |  |
| 部 使番号* 1030027 住所入力 設置場所住所1* 2 東京都中央区日本橋 |                 | ハイフンなし半角数字 例)1112222<br>都道府県・市区町村 | ハイフンなし半角数字 例) 1112222<br>都進府県・市区町村      |                                                                        |  |  |  |  |
| 設置場所住所2 *                                | OT目O番O号         | 丁目・番地・号・ビル名                       |                                         | してください。                                                                |  |  |  |  |
| 設置場所名称 *                                 | 日本橋商事株式会社 ●●駐車場 | 全角 例) 000商事 ロロ店 + 場所が特定できる        | 全角 例) 〇〇〇 簡事 ロロ店 + 場所が特定できる名称を記入してください。 |                                                                        |  |  |  |  |
| 住所入力                                     | 1030027         |                                   |                                         | ■店名だけではなく、施設、店舗<br>は必ず記載してください。                                        |  |  |  |  |
| 東京知由中区                                   | 住所1             | 住所 2                              | 選択                                      | ※支店名や支所名がある場合、                                                         |  |  |  |  |
| *****                                    |                 | <b>四</b> 小司                       | 对强化                                     | の後ろに必ず入力してください。                                                        |  |  |  |  |
| ◎ 戻 る                                    |                 | 確 定                               |                                         | ■新築において建物等の名称が<br>いない場合は、仮称での申請も<br>ただし、正式に決定した際は計画<br>告と書類提出が必要となります。 |  |  |  |  |
|                                          |                 |                                   |                                         | ■郵便番号を入力後 「住 <b>斫</b> 入                                                |  |  |  |  |

## ※ 設置場所名称 について

場合 ア名、 てください。

を入力

ください。

#等の名称

事業所名

が決定して 可能です。 画変更の申

住所入力」を押下 すると住所を選択できます。

基本情報

## 3 ポータル画面に表示が戻ります。

その際、管理番号が採番され、申請書一覧に登録した申請が表示されますので、「基本情報」を押してください。

| 管理NO「402263」で新規申請書を作成しました。引き続き、基本情報を入力してください。 |        |      |            |        |        |       |      |      |      |      |      |      |      |      |
|-----------------------------------------------|--------|------|------------|--------|--------|-------|------|------|------|------|------|------|------|------|
| 【充電】充電インフラ事業一ポータル                             |        |      |            |        |        |       |      |      |      |      |      |      |      |      |
| <u>申請書の新規作成</u><br>申請担当者一覧<br><b>不備校来</b>     |        |      |            |        |        |       |      |      |      |      |      |      |      |      |
| → ← こちらをクリックすると申請書を検索することができます                |        |      |            |        |        |       |      |      |      |      |      |      |      |      |
| 申請書一覧                                         |        |      |            |        |        |       |      |      |      |      |      |      |      |      |
| 検索結果:1件                                       |        |      |            |        |        |       |      |      |      |      |      |      |      |      |
|                                               |        |      |            |        |        |       |      |      |      |      |      |      |      |      |
| 管理NO                                          | 状態     | 選定区分 | 設置場所住所     | 設置場所名称 | 設置場所区分 | 申請者区分 | 基本情報 | 交付申請 | 状況報告 | 交付決定 | 計画変更 | 実績報告 | 取止取下 | 申請削除 |
| 402263                                        | 交付:作成中 |      | 東京都中央区日本橋1 | ○○株式会社 |        | 3     | 基本情報 | 交付申請 | 状況報告 | 交付決定 | 計画変更 | 実績報告 | 取止取下 | 申請削除 |
|                                               |        |      |            |        |        |       |      |      |      |      |      |      |      |      |
| ● ● 事業選択画面へ <mark>戻る</mark>                   |        |      |            |        |        |       |      |      |      |      |      |      |      |      |

## 基本情報

4 設置場所区分を選択してください。

5 申請内容に応じて選択項目を選び、選択が完了したら「確定」を押してください。 この画面で選択した内容により、申請に必要な情報、書類が決定します。

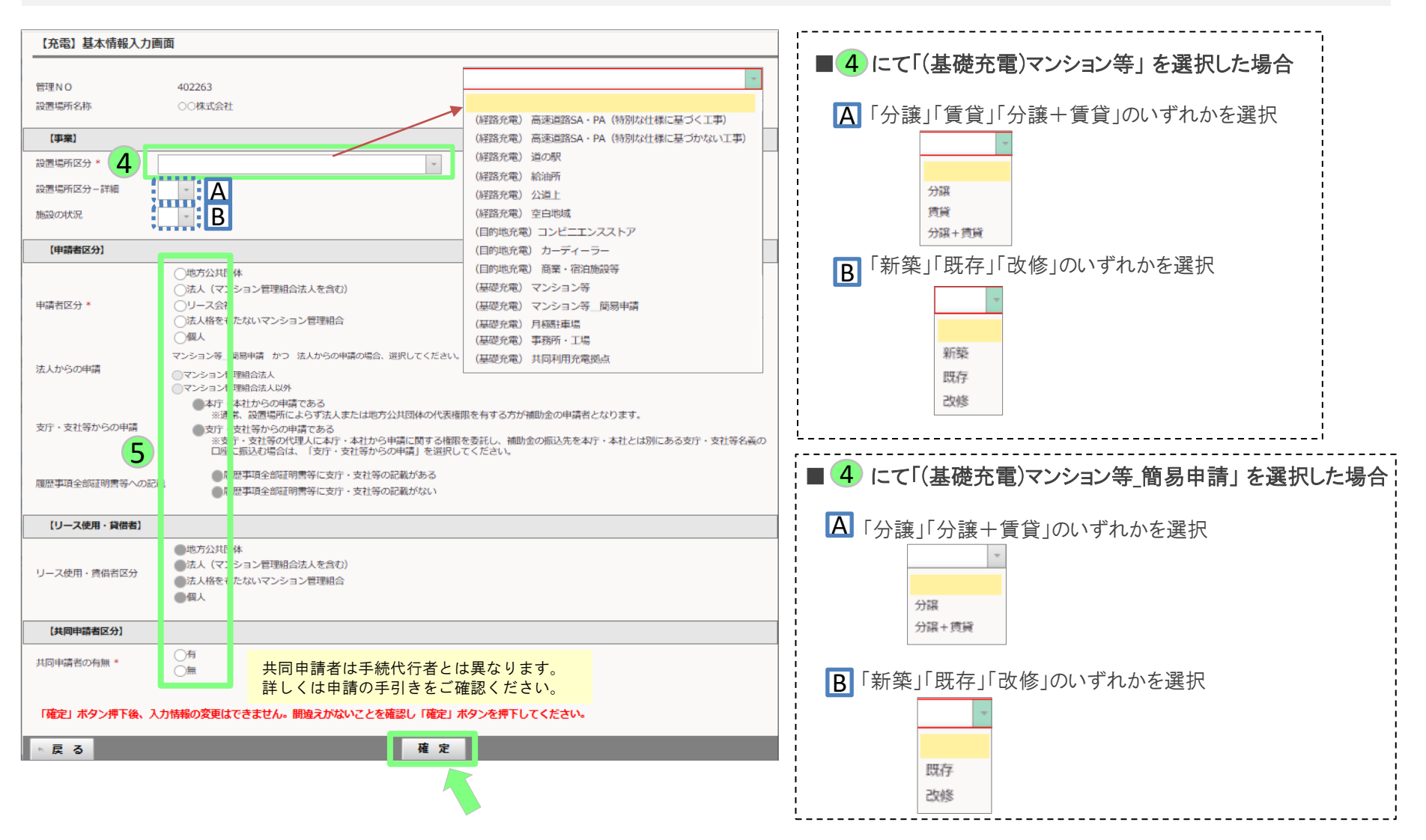

基本情報

## 【参考】

「確定」を押した後、帳票のダウンロードが可能になります。 「確認」を押すと、入力した基本情報の一覧をダウンロードすることができます。

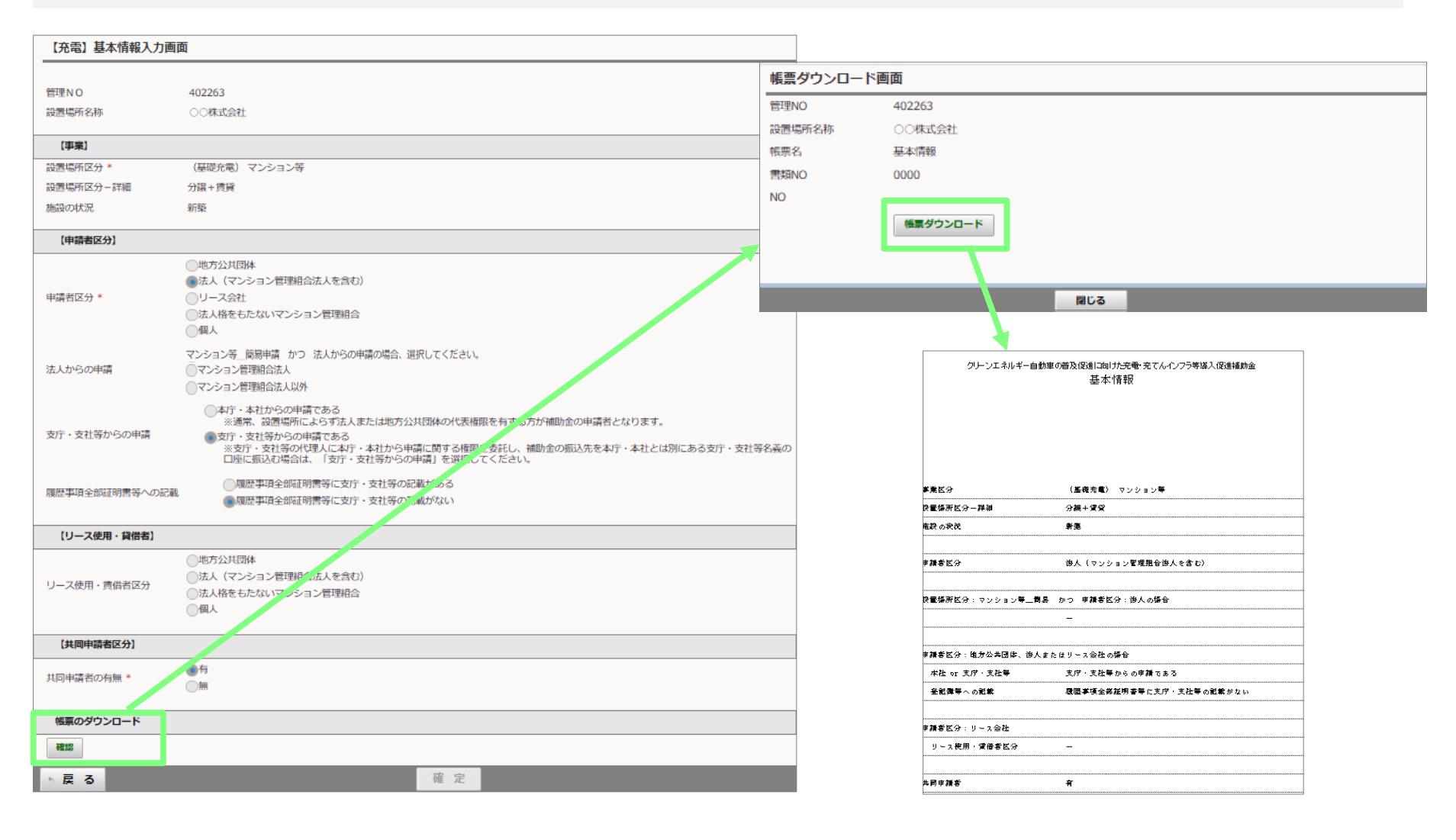